# 無線 LAN の設定

## Windows 10 版

清水キャンパス編

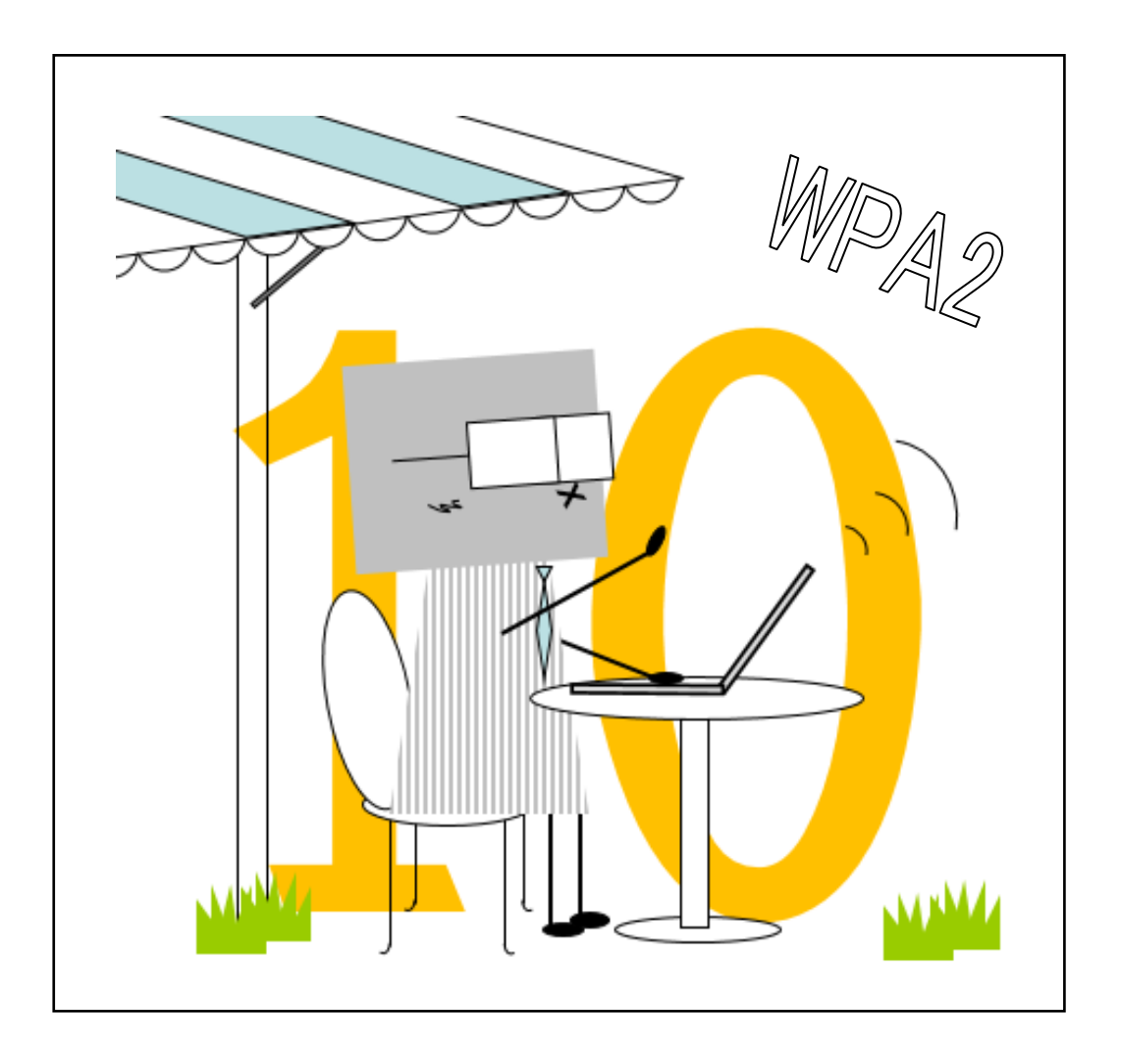

目次

| 無線 LAN が利用できる場所 | . 1 |
|-----------------|-----|
| 無線 LAN の設定方法    | .1  |
| 無線 LAN の接続方法    | . 7 |

2016 年 6 月 20 日 初版 清水教学課(情報システム担当) 発行

### 無線 LAN が利用できる場所

無線 LAN は概ね右図の斜線の箇所と 次の場所で利用できます。

- 1号館1階ホール
- 1号館4階教室
- 2号館2階ホール
- 3 号館 4 階教室
- 4号館2階マルチメディアホール
- 8号館図書館閲覧室
- 8 号館 2 階教室
- 8号館各階ホール
- 9号館3階ホール
- クラブハウス

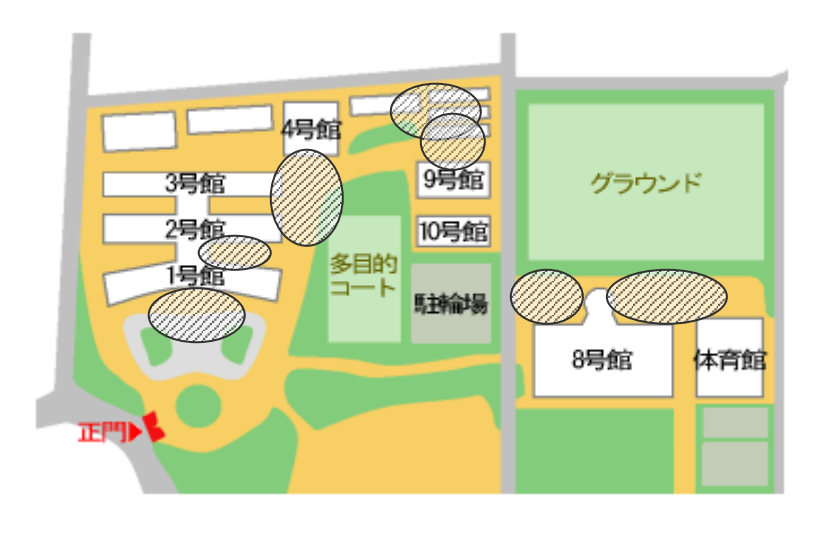

#### 無線 LAN の設定方法

1. [スタート]ボタンをクリックして、 [設定]をクリックします。

| □ エクスプローラー<br>◎ 設定     | →<br>天気       |
|------------------------|---------------|
| <ul><li>① 電源</li></ul> | [設定]をクリックします。 |
| !Ξ すべてのアプリ             | ストア           |
| WebとWindowsを検察         | Ř             |

2. [ネットワークとインターネット]をクリックします。

| 設定                                              |                                          |                                          | - 🗆 ×                               |
|-------------------------------------------------|------------------------------------------|------------------------------------------|-------------------------------------|
| ☆ 設定                                            |                                          | 設定の検索                                    | م                                   |
| <b>システム</b><br>システム<br>ディスプレイ、通知、アプリ、<br>電源     | デバイス<br>デバイス<br>Bluetooth、プリンター、マ<br>ウス  | <b>マットワークとインターネット</b><br>Wi-Fi、機内モード、VPN | <b>ビデン</b><br>パーソナル設定<br>背景、ロック画面、色 |
| <b>アカウント</b><br>アカウント<br>アカウント、メール、同期、<br>職場、家族 | <b>レビス (1997)</b><br>時刻と言語<br>音声認識、地域、日付 | <b>簡単操作</b><br>サレーター、拡大鏡、ハイコ<br>ントラスト    | <b>プライバシー</b><br>位置情報、カメラ           |

3. [Wi-Fi]→[ネットワークと共有センター]をクリックします。

|   | ← 設定           | - 🗆 X            |     |
|---|----------------|------------------|-----|
|   | ネットワークとインターネット | 設定の検索・ク          |     |
| ( | Wi-Fi          | Wi-Fi            |     |
|   | 機内モード          | 77               |     |
|   | データ使用状況        | 詳細オプション          |     |
|   | VPN            | Wi-Fi 設定を管理する    | A-1 |
|   | ダイヤルアップ        | 関連設定             | / _ |
|   | イーサネット         | アダプターのオプションを変更する |     |
|   | プロキシ           | 共有の詳細オプションを変更    |     |
|   |                | ネットワークと共有センター    |     |
|   |                | ホームグループ          |     |
|   |                | Windows ファイアウォール |     |
|   |                |                  |     |

4. [ネットワーク設定の変更]項目の[新しい接続またはネットワークのセットアップ]をクリックします。

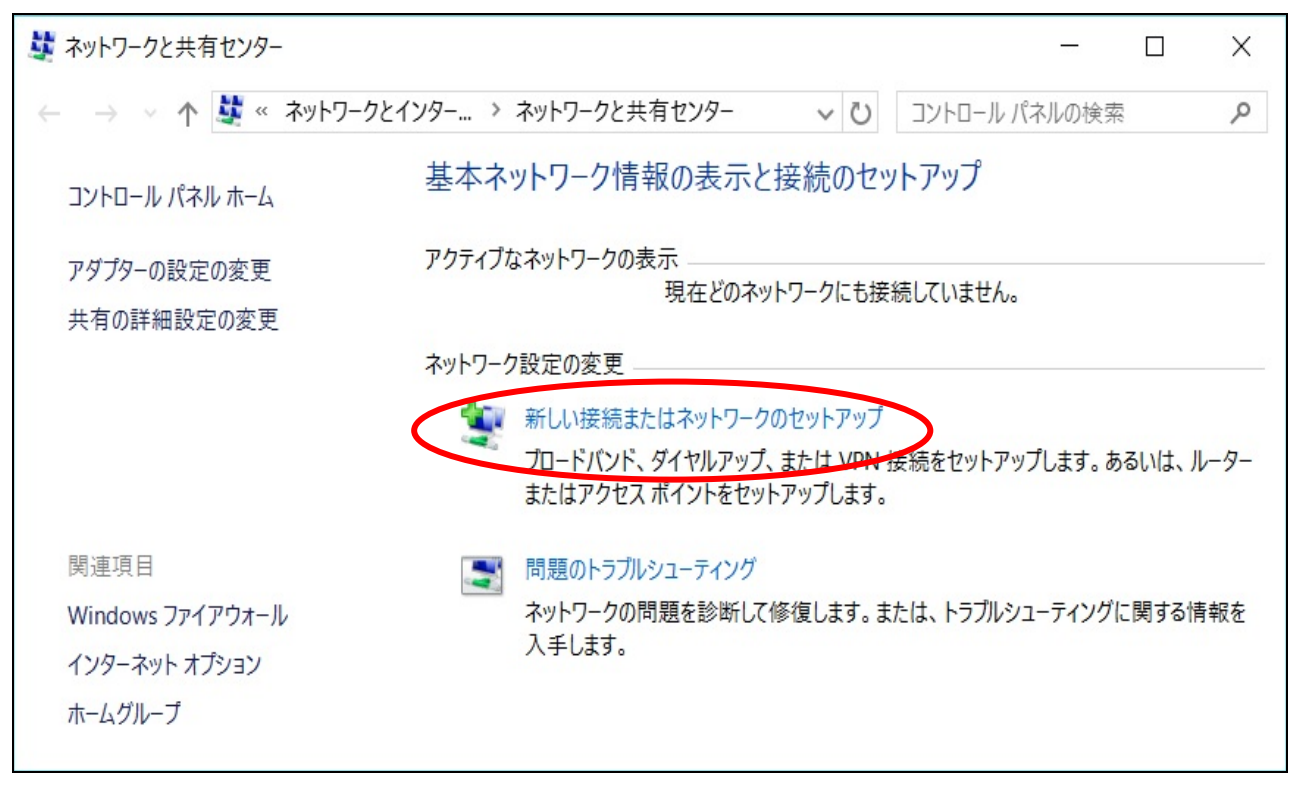

5. [接続またはネットワークのセットアップ]画面で[ワイヤレスネットワークに手動で接続します]を クリックして、[次へ]ボタンをクリックします。

|                                                             |                |                  | ×            |                |   |
|-------------------------------------------------------------|----------------|------------------|--------------|----------------|---|
| ← 🐓 接続またはネットワークのセットアップ                                      |                |                  |              |                |   |
| 接続オプションを選択します                                               |                |                  |              |                |   |
| インターネットに接続します<br>プロードバンドまたはダイヤルアップによるインターネットへの接続を設          | [ワイヤ]<br>接続しま  | ンスネ:<br>す]をタ     | ットワ-<br>クリック | ークに手動<br>クします。 | で |
| 新しいネットワークのセットアップ<br>新しいルーターまたはアクセスポイントをセットアップします。           | /              |                  |              |                |   |
| ワイヤレス ネットワークに手動で接続します<br>非公開のネットワークに接続するか、または新しいワイヤレス プロファイ | 「ルを作成します。      | $\triangleright$ |              |                |   |
| <b>職場に接続します</b><br>職場へのダイヤルアップまたは VPN 接続をセットアップします。         |                |                  | ~            |                |   |
|                                                             |                |                  |              |                |   |
|                                                             |                |                  |              |                |   |
|                                                             | 次へ( <u>N</u> ) | ++7              | セル           |                |   |

6. [ワイヤレスネットワークに手動で接続します]画面で[ネットワーク名]項目に[tokai-w2]を入力し、
 [セキュリティの種類]項目で[WPA2-エンタープライズ]を選択します。[この接続を自動的に開始します]の✔をはずし、[次へ]ボタンをクリックします。

| ~ | 🔮 ワイヤレス ネットワークに手動で                       | 接続します                                                  | – 🗆 X                           |
|---|------------------------------------------|--------------------------------------------------------|---------------------------------|
|   | 追加するワイヤレス ネットワ                           | ークの情報を入力します                                            | 「[tokai-w2]と入力します。              |
|   | ネットワーク名( <u>E</u> ):                     | tokai-w2                                               |                                 |
|   | セキュリティの種類( <u>S</u> ):                   | WPA2-エンタープライズ                                          | 】<br>[WPA2-エンタープライズ]<br>を選択します。 |
|   | 暗号化の種類( <u>R</u> ):                      | AES ~                                                  |                                 |
|   | セキュリティ キー( <u>C</u> ):                   | □ 文字:                                                  |                                 |
|   | □ ネットワークがブロードキャスト<br>警告: 選択すると、このコンピュータ・ | を行っていない場合でも接続する( <u>O</u> )<br>-のプライバシーが危険にさらされる可能性があり | ŧŧ.                             |
|   |                                          |                                                        |                                 |
|   |                                          |                                                        | <へ(N) キャンセル                     |

7. [正常に tokai-w2 を追加しました]を確認後、[接続の設定を変更します]をクリックします。

| ← 🔮 ワイヤレス ネットワークに手動で接続します                 | ( <b>-</b> ) |    | × |
|-------------------------------------------|--------------|----|---|
| 正常に tokai-w2 を追加しました                      |              |    |   |
| → 接続の設定を変更します(出)<br>接続のプロパティを開き、設定を変更します。 |              |    |   |
|                                           |              | 閉し | 5 |

8. [tokai-w2 ワイヤレスネットワークのプロパティ]画面で[セキュリティ]タブをクリックします。[ログオ ンするたびに、この接続用の資格情報を使用する]の✔をはずし、[ネットワークの認証方法の選択]項目 で[Microsoft 保護された EAP(PEAP)]を選択して、[設定]ボタンをクリックします。

|                  | tokai-w2 ワイヤレス ネットワー                          | クのプロパティ                | ×                             |                   |
|------------------|-----------------------------------------------|------------------------|-------------------------------|-------------------|
|                  | 接続 セキュリティ                                     |                        | [セキュリラ<br>クリックし               | ティ]タブを<br>ます。     |
|                  | セキュリティの種類( <u>E</u> ):<br>暗号化の種類( <u>N</u> ): | WPA2 - エンタープライズ<br>AES | ~                             |                   |
|                  |                                               |                        | [Microsoft: 保<br>EAP(PEAP)]を: | : 護 された<br>選択します。 |
|                  | ネットワークの認証方法の<br>Microsoft: 保護された E            | 選択(O):<br>AP (PEAP) 設  | 定(5)                          |                   |
| [ログオンす<br>用の資格情報 | るたびに、この接続<br>最を使用する]の✔を                       | D接続用の資格情報を使用する         | 5(R) [設元<br>クリ                | E]ボタンを<br>ックします。  |
| はずします。           | 詳細設定( <u>D</u> )                              |                        |                               |                   |
|                  |                                               | OK                     | キャンセル                         |                   |

9. [保護された EAP のプロパティ]画面で[証明書を検証してサーバーの ID を検証する]の✔をはずし、[認証 方法を選択する]項目で[セキュリティで保護されたパスワード(EAP-MSCHAP v2)]を選択して、[構成]ボタ ンをクリックします。

|                                                          | ×                                    |
|----------------------------------------------------------|--------------------------------------|
| 保護された EAP のノロハティ<br>接続のための認証方法:                          |                                      |
| -□ 証月書を検証してサーバーの ID を検証する(V)                             | ~~~~~~~~~~~~~~~~~~~~~~~~~~~~~~~~~~~~ |
| <ul> <li>次のサーバーに接続する (例: srv1、srv2、.*¥.srv3¥.</li> </ul> | com)( <u>O</u> ):                    |
|                                                          |                                      |
| 信頼されたルート証明機関( <u>R</u> ):                                |                                      |
| AddTrust External CA Root                                | ^                                    |
| Class 3 Public Primary Certification Authority           |                                      |
| DigiCert Global Root CA                                  |                                      |
| DigiCert High Assurance EV Root CA                       |                                      |
| <                                                        |                                      |
| 接続前の通知(工):                                               | 「セキュリティで保護された                        |
| サーバーの ID を検証できない場合にユーザーに通知しま                             | パスワード(EAP-MSCHAP V2)]                |
|                                                          | くを選択します。                             |
| 認証方法を選択する( <u>S</u> ):                                   |                                      |
| セキュリティで保護されたパスワード (EAP-MSCHAP v2)                        | 構成( <u>C</u> )                       |
| ☑ 高速再接続を有効にする(F)                                         |                                      |
| □ サーバーに暗号化バインドの TLV がない場合は切断す                            | る(D) [構成]ボタンをクリック                    |
| □ ID プライバシーを有効にする( <u>)</u> )                            | します。                                 |
|                                                          |                                      |
|                                                          |                                      |
| ОК                                                       | キャンセル                                |
|                                                          |                                      |

10. [EAP MSCHAP v2 のプロパティ]画面で[Windows のログオン名とパスワード(およびドメインがある場合 はドメイン)を自動的に使う]の✔をはずし、[0K]ボタンをクリックします。

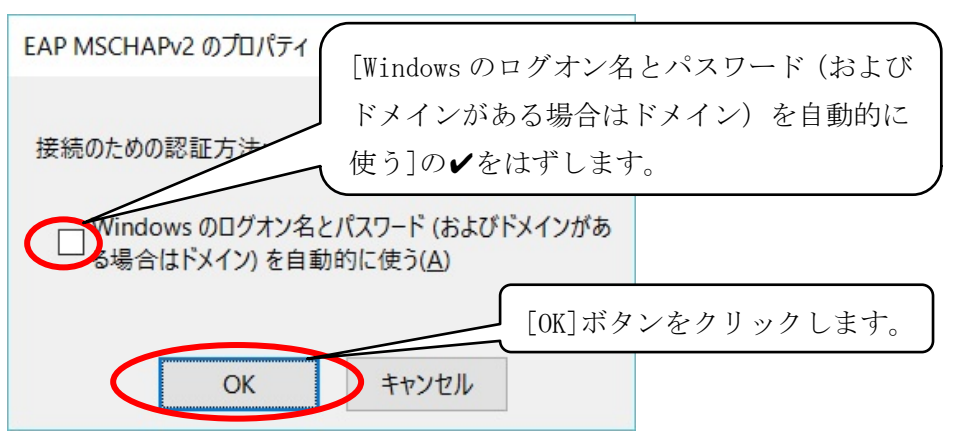

11. [保護された EAP のプロパティ] 画面に戻りますので、[OK] ボタンをクリックします。

12. [tokai-w2 ワイヤレス ネットワークのプロパティ]画面で[詳細設定]ボタンをクリックします。

| 妾続          | セキュリティ                                                        |                                                                              |            |
|-------------|---------------------------------------------------------------|------------------------------------------------------------------------------|------------|
|             |                                                               |                                                                              |            |
| セキコ         | ュリティの種類( <u>E</u> ):                                          | WPA2 - エンタープライズ                                                              | $\sim$     |
| 暗号          | 化の種類( <u>N</u> ):                                             | AES                                                                          | $\sim$     |
|             |                                                               |                                                                              |            |
|             |                                                               |                                                                              |            |
| ネット         | ワークの認証方法の                                                     | D選択( <u>O</u> ):                                                             |            |
| ネット<br>Mic  | ・ワークの認証方法の<br>rosoft: 保護された                                   | D選択( <u>O</u> ):<br>EAP (PEAP) ~ 設定(                                         | <u>S</u> ) |
| ネット<br>Mici | ・ワークの認証方法の<br>rosoft:保護された<br>Iグオンするたびに、こ                     | D選択( <u>O</u> ):<br>EAP (PEAP) 〜 設定( <u>)</u><br>の接続用の資格情報を使用する( <u>R</u> )  | <u>S</u> ) |
| 차ット<br>Mici | ・ワークの認証方法の<br>rosoft:保護された<br>Iグオンするたびに、こ                     | D選択( <u>O</u> ):<br>EAP (PEAP) 〜 設定( <u>)</u><br>の接続用の資格情報を使用する( <u>R</u> )  | <u>S)</u>  |
| ネット<br>Mice | マークの認証方法の<br>rosoft:保護された<br>Iグオンするたびに、こ                      | D選択( <u>O</u> ):<br>EAP (PEAP) 〜 設定( <u>:</u><br>の接続用の資格情報を使用する( <u>R</u> )  | <u>5)</u>  |
| ネット<br>Mice | ・ワークの認証方法の<br>rosoft:保護された<br>ログオンするたびに、こ<br>詳細設定( <u>D</u> ) | D選択( <u>O</u> ):<br>EAP (PEAP) 〜 設定( <u>:</u><br>この接続用の資格情報を使用する( <u>R</u> ) | <u>5)</u>  |
| ネット<br>Mice | ・ワークの認証方法の<br>rosoft:保護された<br>ログオンするたびに、こ<br>詳細設定( <u>D</u> ) | D選択( <u>O</u> ):<br>EAP (PEAP) 〜 設定( <u></u><br>この接続用の資格情報を使用する( <u>R</u> )  | <u>S)</u>  |

13. [詳細設定]画面で[認証モードを指定する]に✔をつけ、[ユーザー認証]を選択して、[OK]ボタンを クリックします。

| する]に <b>√</b> します。<br>資格情報の保存(C)      |
|---------------------------------------|
| 資格情報の保存( <u>C</u> )                   |
| 資格情報の保存( <u>C</u> )                   |
|                                       |
|                                       |
| [ユーザー認証]を<br>有効にする( <u>S</u> ) 選択します。 |
|                                       |
|                                       |
| 10                                    |
| の表示を許可する                              |
| ザーの認証に別の仮<br>[OK]ボタンをクリックします。         |
|                                       |

14. [tokai-w2 ワイヤレスネットワークのプロパティ]画面に戻りますので、[OK]ボタンをクリックします。

以上で設定は終了です。 引き続き、P.7「**無線 LAN の接続方法**」へ進んでください。

#### 無線 LAN の接続方法

- 1. デスクトップのタスクバーの<sup>\*</sup> アイコンをクリックします。 へ U 管 \* ( い) 同 O 11:14 2016/06/02
- 2. 接続可能なネットワーク一覧が表示されたら、[tokai-w2]を選択し、[接続]ボタンをクリックします。

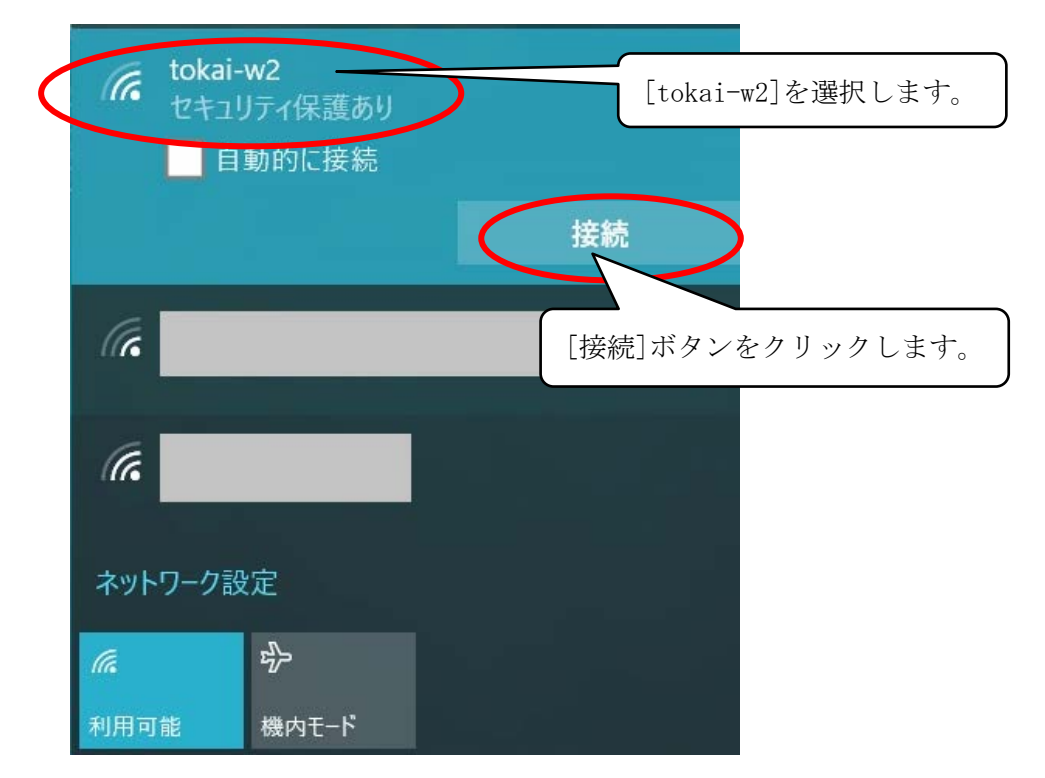

3. [サインイン] 画面で、[ユーザー名] にはログイン名(学生証番号の英字部分は小文字)、[パスワード] に は各自のパスワードを入力して、[0K] ボタンをクリックします。

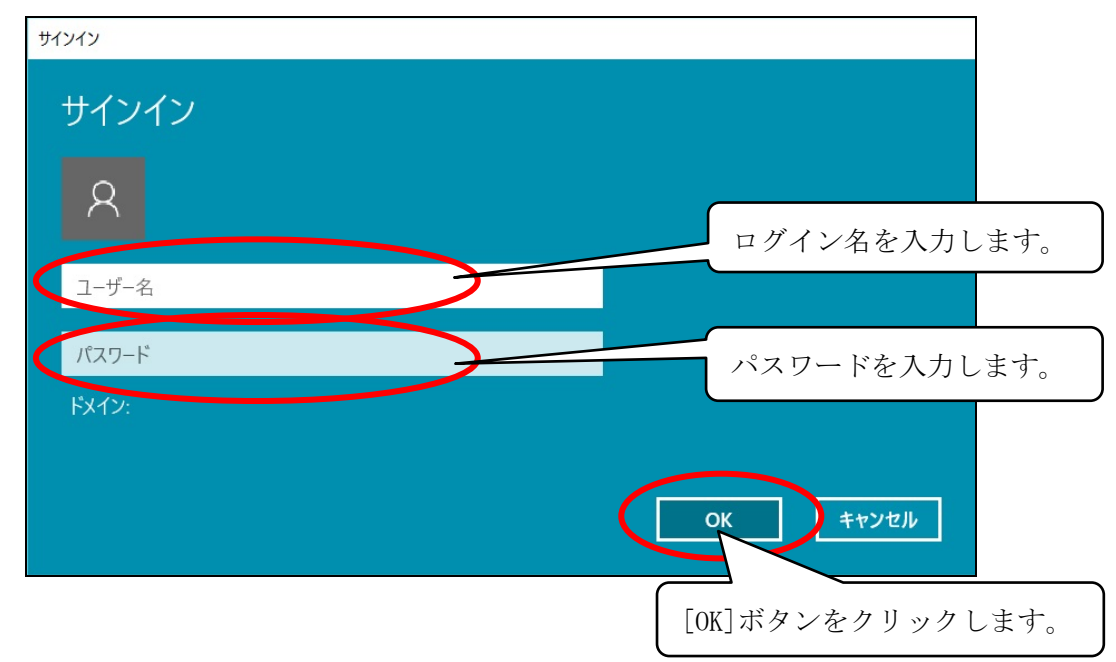

#### 以上で接続は完了です。